## Das neue Release für unseren Händlershop steht bevor:

Vorgehensweise:

1.) Sie gehen Ihren üblichen Weg auf den Händlershop:

Sobald sich der neue Shop geöffnet hat, gehen Sie auf "LOGIN" 1. (rechts oben) und melden

sich mit Ihrer Email-Adresse (wichtig: Ihre Email-Adresse die bei IRMS hinterlegt ist)

sowie Ihrem bisherigen Passwort an. Anschließend "Login" 2. betätigen

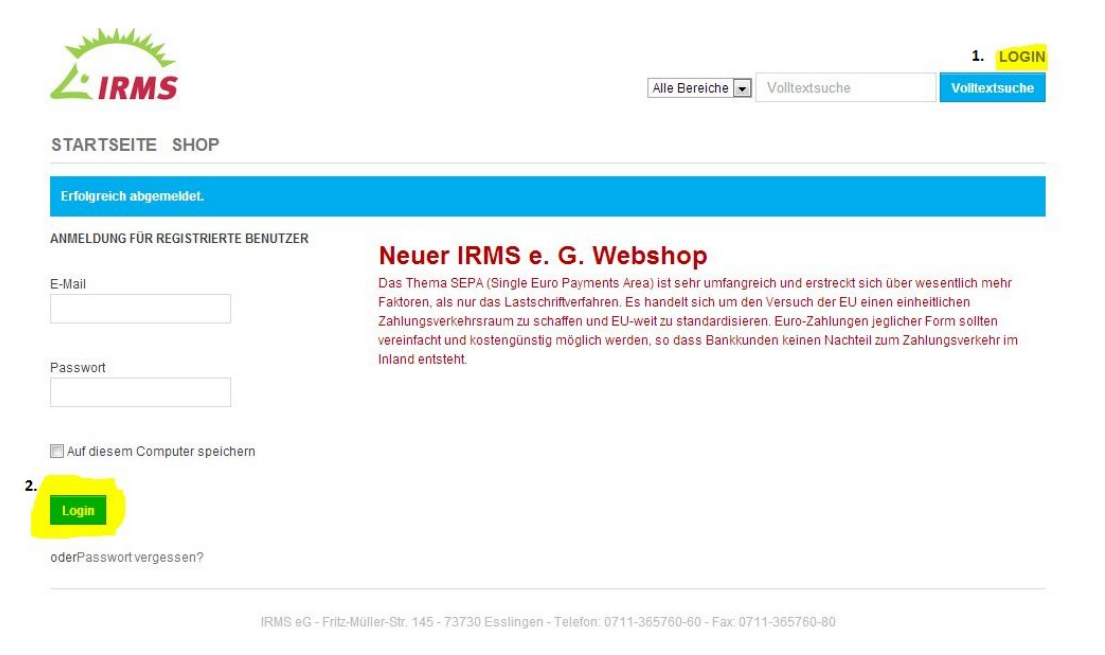

2.)Nach der Anmeldung erscheint rechts oben im Bildschirm
-MEIN KONTO- und -ABMELDEN Beim erstmaligen Anmelden bitte -MEIN KONTO- (anklicken)

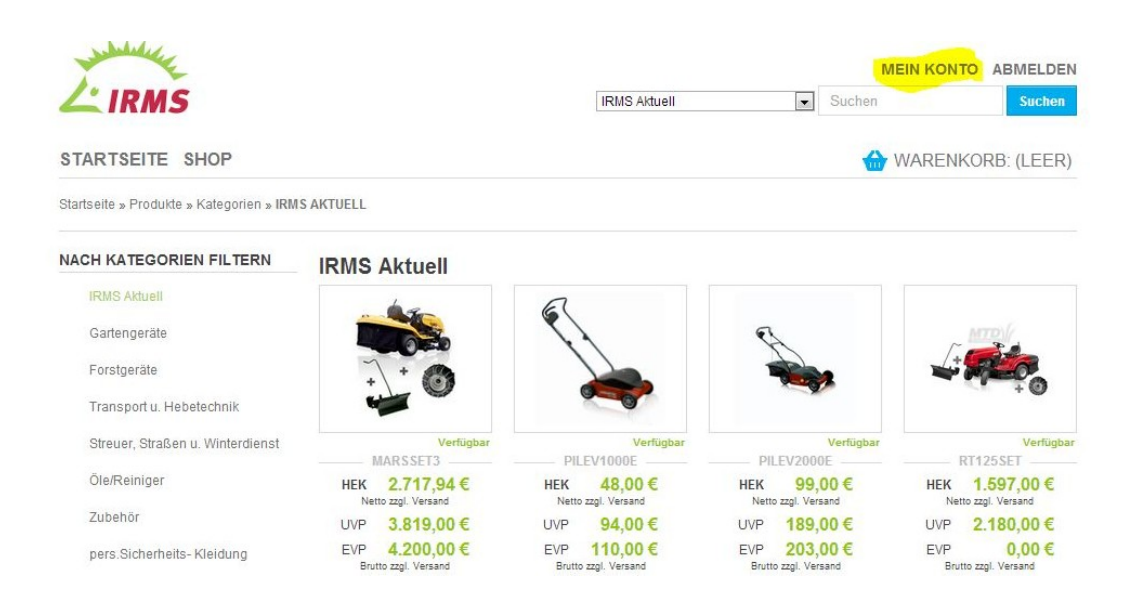

3.)Es erscheint die Startseite mit dem neuen Infozentrum Auf dieser Seiteklicken Sie auf das Feld "**Meine Daten**"

| and the I                                              |                 | MEIN KONTO | ABMELDEN   |  |
|--------------------------------------------------------|-----------------|------------|------------|--|
|                                                        | Alle Bereiche 💌 | Suchen     | Suchen     |  |
| STARTSEITE SHOP                                        |                 | I WARENKO  | RB: (LEER) |  |
| Infozentrum Meine Daten Umsatz Bestellstatus Merkliste |                 |            |            |  |
| Benutzer bearbeiten                                    |                 |            |            |  |
| E-Mail<br>Max.Muster@irms.de                           |                 |            |            |  |
| Passwort                                               |                 |            |            |  |
| Passwort bestätigen                                    |                 |            |            |  |
| Aktualisieren                                          |                 |            |            |  |

Das Fenster "Benutzer bearbeiten" erscheint.

Hier können Sie Ihre Email-Adresse sowie Ihr persönliches Passwort bearbeiten. im Feld "Passwort bestätigen" Passwort nochmals wiederholen. Danach "akualisieren".

ACHTUNG:

## Nachdem Sie das neue Passwort aktualisiert haben, sind Sie eigenverantwortlichfür Ihr Passwort.

5.)Über den "Button" Shop . kommen Sie zu den Produkten deren Technischen Daten sowie den Bedienungsanleitungen und Ersatzteillisten.

Über den Button Warenkorb gelangen Sie direkt zur Schnellerfassung (Siehe Punkt 7)

| LIRMS                                    |                                        | IRMS Aktuell                         | M<br>Suchen                          | EIN KONTO ABMELDE                 |
|------------------------------------------|----------------------------------------|--------------------------------------|--------------------------------------|-----------------------------------|
| STARTSEITE SHOP                          |                                        |                                      |                                      | WARENKORB: (LEER)                 |
| Startseite » Produkte » Kategorien » IRM | IS AKTUELL                             |                                      |                                      |                                   |
| NACH KATEGORIEN FILTERN                  | IRMS Aktuell                           |                                      |                                      |                                   |
| IRMS Aktuell                             | 4-                                     | A                                    |                                      |                                   |
| Gartengeräte                             |                                        | 9                                    | D                                    | ~ MTR/                            |
| Forstgeräte                              | + +                                    |                                      | -                                    |                                   |
| Transport u. Hebetechnik                 |                                        |                                      |                                      | ֥                                 |
| Streuer, Straßen u. Winterdienst         | Verfügbar<br>MARSSET3                  | Verfügbar<br>PILEV1000E              | Verfügbar<br>PILEV2000E              | Verfügba<br>RT125SET              |
| Öle/Reiniger                             | HEK 2.717,94 €                         | HEK 48,00 €                          | HEK 99,00 €                          | HEK 1.597,00 €                    |
| Zubehör                                  | UVP 3.819,00 €                         | UVP 94.00€                           | UVP 189,00 €                         | UVP 2.180.00€                     |
| pers.Sicherheits-Kleidung                | EVP 4.200,00 €<br>Brutto zzgl. Versand | EVP 110,00 €<br>Brutto zzgl. Versand | EVP 203,00 €<br>Brutto zzgl. Versand | EVP 0,00€<br>Brutto zzgl. Versand |
| Wassertechnik                            |                                        |                                      |                                      |                                   |
| IRMS Medien Dienstleistungen             |                                        |                                      | 5                                    |                                   |

6.)Jetzt können Sie wie gewohnt entweder über die Kategorien oder über die Suchleiste sich einen Artikel suchen und entweder in den Warenkorb legen oder sich sowohl Zubehör als auch Bilder oder Dokumente herunterladen.

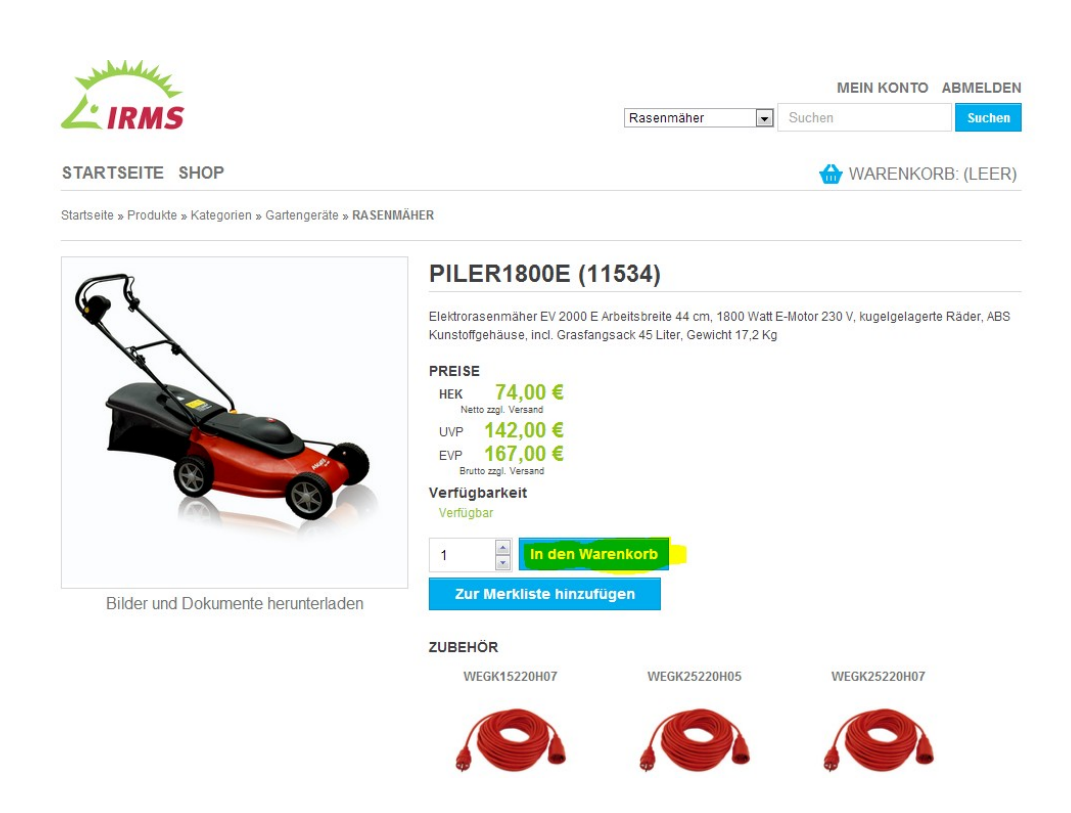

7.)Im Warenkorb selbst können Sie Artikel über die Schnellerfassung zusätzlich hinzufügen.

| <b>IRMS</b>                     |                                                                            |                                        | Alle Berei   | che 💌 Such      | nen    | S        | uchen |
|---------------------------------|----------------------------------------------------------------------------|----------------------------------------|--------------|-----------------|--------|----------|-------|
| TARTSEITE SH                    | IOP                                                                        |                                        |              |                 |        |          |       |
| chnellerfa                      | ssung                                                                      |                                        |              |                 |        |          |       |
| Artikel<br>Bitte noch 1 Zeichen | Q,<br>eingeben                                                             | Menge                                  | zufügen      |                 |        |          |       |
| varenkorb                       | ARTIKEL                                                                    |                                        | LIEFERTERMIN | PREISE          | ANZAHL | GESAMT   |       |
|                                 | PILER1800E<br>Elektrorasenmäher EV 2000 E A<br>230 V, kugelgelagerte Räder | vrbeitsbreite 44 cm, 1800 Watt E-Motor | Verfügbar    | 74,00 €         | 1      | 74,00 €  | Ŵ     |
|                                 |                                                                            | BESTELLANPASSUNGEN                     |              |                 |        |          |       |
| Artikel gesamt:                 |                                                                            |                                        |              |                 |        | 74,00€   |       |
| Transportkosten (Pake           | t)                                                                         |                                        |              |                 |        | 7,00€    |       |
| Webrabatt (2%)                  |                                                                            |                                        |              |                 |        | -1,48€   |       |
| Nettosumme                      |                                                                            |                                        |              |                 |        | 79,52€   |       |
| Mehrwertsteuer (19%)            |                                                                            |                                        |              |                 |        | 15,11€   |       |
|                                 |                                                                            |                                        | lbpop fo     | blop 1 026 00 4 | ZWISCH | ENSUMME: | 94,91 |

## 8.) Sie können jetzt "Bestellung drucken, Aktualisieren oder zur Kasse betätigen

| BESTELLANPASSUNGEN |                            |                                     |                                         |
|--------------------|----------------------------|-------------------------------------|-----------------------------------------|
|                    |                            | 7                                   | 4,00€                                   |
|                    |                            |                                     | 7,00€                                   |
|                    |                            | 1-                                  | 1,48€                                   |
|                    |                            | 7                                   | 9,52€                                   |
|                    |                            | 1                                   | 5,11€                                   |
|                    | lhnen fehlen 1.926,00 € bi | ZWISCHENSUN<br>s zur frachtkostenfr | <b>IME: 94,91 €</b><br>reien Lieferung. |
|                    | Bestellung drucken         | Aktualisieren                       | Zur Kasse                               |

9.)In diesem Schritt können sie nochmal zurück in den Warenkorb und weiter einkaufen oder zur Kasse gehen.

| IRMS                                   |                            | Alle Bereiche 💌  | MEIN KONTO<br>Suchen        | ABMELDE |
|----------------------------------------|----------------------------|------------------|-----------------------------|---------|
| STARTSEITE SHOP                        |                            |                  | HARENKORB: (1               | ) 94,91 |
| Zur Kasse 1. ADRESSE                   | 2. BESTELLDATEN BESTÄTIGEN | 3. ABGESCHLOSSEN |                             |         |
| BESTELLBEMERKUNG                       |                            |                  | BESTELLÜBERS                | ІСНТ    |
|                                        |                            |                  | Artikel gesamt:             | 74,00€  |
|                                        |                            |                  | Transportkosten<br>(Paket): | 7,00€   |
|                                        |                            |                  | Webrabatt (2%):             | -1,48€  |
|                                        |                            |                  | Nettosumme:                 | 79,52€  |
| Zum Warenkorb Weiter Einkaufen Zur Kas | se                         |                  | Mehrwertsteuer (19%):       | 15,11€  |
|                                        |                            |                  |                             |         |

Verlassen Sie hier den Shop so bleibt Ihr Warenkorb im System gespeichert. Beim nächsten Login steht Ihnen der Warenkorb automatisch wieder zur Verfügung.

10.) In dieser Maske sehen Sie nochmal ihre Bestelldaten bevor Sie endgültig die Bestellung versenden.

Gleichzeitig können Sie hier eine abweichende Versandadresse eintragen.

|              | 5                                           |                                              |                             |                    | Alle Bereiche | Volltextsu                       | che                                                                       | Vo                                                                             | lltextsuch                                                             |
|--------------|---------------------------------------------|----------------------------------------------|-----------------------------|--------------------|---------------|----------------------------------|---------------------------------------------------------------------------|--------------------------------------------------------------------------------|------------------------------------------------------------------------|
| TARTSEITE    | SHOP                                        |                                              |                             |                    |               |                                  | WAREN                                                                     | KORB: (1)                                                                      | 94,63                                                                  |
| ur Kass      | 1. A                                        | DRESSE                                       | 2. BESTELLDATEN BE          | STÄTIGEN           | 3. ABGESCHLO  | SSEN                             |                                                                           |                                                                                |                                                                        |
|              |                                             |                                              | BESTELLD                    | ATEN BESTÄTIO      | GEN           |                                  |                                                                           |                                                                                |                                                                        |
| Rechnungsadr | esse                                        | Lieferadresse                                | (Bearbeiten)                | Zahlungsinf        | ormationen    |                                  |                                                                           |                                                                                |                                                                        |
| Unternehmen: | Ombili                                      | Unternehmen:                                 | Ombil                       |                    |               |                                  |                                                                           |                                                                                |                                                                        |
| Straße:      | GmbH                                        | Straße:                                      | GmbH                        |                    |               |                                  |                                                                           |                                                                                |                                                                        |
| Ort:         | 77933 Lahr-Sulz                             | Ort                                          | 77933 Lahr-Sulz             |                    |               |                                  |                                                                           |                                                                                |                                                                        |
| Land:        | Deutschland                                 | Land:                                        | Deutschland                 |                    |               |                                  |                                                                           |                                                                                |                                                                        |
|              | ing                                         |                                              |                             |                    |               |                                  |                                                                           |                                                                                |                                                                        |
|              | ing                                         | ARTIK                                        | EL                          |                    |               | LIEFERTERMIN                     | PREISE                                                                    | ANZAHL                                                                         | GESAM                                                                  |
| P.           | PILER180<br>Elektrorasenm<br>kugelgelagerte | ARTIK<br>D <b>OE</b><br>Räder,               | EL<br>eitsbreite 44 cm, 180 | ) Watt E-Motor 23( | D V,          | LIEFERTERMIN<br>Verfügbar        | PREISE<br>74,00€                                                          | ANZAHL<br>1                                                                    | GESAM1<br>74,00€                                                       |
| e 🍆          | PILER180<br>Elektrorasenm<br>kugelgelagerte | ARTIK<br>DOE<br>äher EV 2000 E Arb<br>Räder, | EL<br>eitsbreite 44 cm, 180 | ) Watt E-Motor 23( | 0 V,          | LIEFERTERMIN<br>Verfügbar        | PREISE<br>74,00€<br>Zwischei                                              | ANZAHL<br>1<br>nsumme:                                                         | GESAM<br>74,00€<br>74,00                                               |
| <b>*</b>     | PILER180<br>Elektrorasenm<br>kugelgelagerte | ARTIK<br>IOE<br>äher EV 2000 E Arb<br>Räder  | EL<br>eitsbreite 44 cm, 180 | 0 Watt E-Motor 230 | 0 V,          | LIEFERTERMIN<br>Verfügbar<br>Tra | PREISE<br>74,00€<br>Zwischei                                              | ANZAHL<br>1<br>nsumme:<br>ten (Paket)                                          | GESAM1<br>74,00€<br>74,000                                             |
| e 🍆          | PILER180<br>Elektrorasenm<br>kugelgelagerte | ARTIK<br>IOE<br>äher EV 2000 E Arb<br>Räder, | EL<br>eitsbreite 44 cm, 180 | 0 Watt E-Motor 23( | υv,           | LIEFERTERMIN<br>Verfügbar<br>Tra | PREISE<br>74,00€<br>Zwischer<br>nsportkosi<br>Web                         | ANZAHL<br>1<br>nsumme:<br>ten (Paket)<br>rabatt (2%)                           | GESAM1<br>74,00 €<br>74,00 €<br>7,00 €                                 |
| e <b>ta</b>  | PILER180<br>Elektrorasenm<br>kugelgelagerte | ARTIK<br>DOE<br>âher EV 2000 E Arb<br>Råder, | EL<br>eitsbreite 44 cm, 180 | 0 Watt E-Motor 230 | υv,           | LIEFERTERMIN<br>Verfügbar<br>Tra | PREISE<br>74,00€<br>Zwischer<br>nsportkost<br>Web<br>Nette                | ANZAHL<br>1<br>nsumme:<br>ten (Paket)<br>rabatt (2%)<br>osumme:                | GESAM1<br>74,00 €<br>74,00 4<br>-1,48<br>79,524                        |
|              | PILER180<br>Elektrorasenm<br>kugelgelagerte | ARTIK<br>DOE<br>äher EV 2000 E Arb<br>Räder, | EL<br>eitsbreite 44 cm, 180 | 0 Watt E-Motor 23( | ) V.          | LIEFERTERMIN<br>Verfügbar<br>Tra | PREISE<br>74,00 €<br>Zwischei<br>nsportkosi<br>Web<br>Nettr<br>Aehrwertst | ANZAHL<br>1<br>nsumme:<br>ten (Paket)<br>rabatt (2%)<br>osumme:<br>ieuer (19%) | GESAMT<br>74,00 €<br>74,00 4<br>7,00 4<br>-1,48 4<br>79,52 4<br>15,114 |

11.) Bestellabschlussseite incl. Auftragsnummer bei der IRMS.

| The second second secon |                                |                                   |                      |                       |                 |              | MEIN       | KONTO       | ABMELDE     |
|----------------------------------------------------------------------------------------------------|--------------------------------|-----------------------------------|----------------------|-----------------------|-----------------|--------------|------------|-------------|-------------|
| <b>IRMS</b>                                                                                                    | 5                              |                                   |                      |                       | Alle Bereiche 💌 | Volltextsu   | che        | V           | olitextsuch |
| TARTSEITE                                                                                                    | SHOP                           |                                   |                      |                       |                 |              | d wa       | RENKOR      | B: (LEEF    |
| nfozentrum Me                                                                                                    | eine Daten Ur                  | msatz Bestellsta                  | tus Merkliste        |                       |                 |              |            |             |             |
|                                                                                                    |                                |                                   | BESTELL              | UNG #R57732021        | 0               |              |            |             |             |
| 'ielen Dank für                                                                                                    | ihre Bestellung                | g! Der Vorgang w                  | vird bei uns unt     | er der Nummer R       | 577320210 gefi  | ührt. Untens | stehend I  | haben wir   | noch        |
| inmal alle Best                                                                                                    | elidetalis fur S               | ie zusammenger                    | asst. was wolle      | n Sie als nachste     | s tun?          |              |            |             |             |
|                                                                                                    |                                | Zuri                              | ick zum Shop I       | estellung drucken     | Abmelden        |              |            |             |             |
| Rechnungsadress                                                                                                    | se                             | Lieferadresse                     |                      | Zahlungsinform        | mationen        |              |            |             |             |
| Unternehmen: G                                                                                                    | SmbH                           | Unternehmen:                      | GmbH                 |                       |                 |              |            |             |             |
| Straße:                                                                                                    |                                | Straße:                           | V                    |                       |                 |              |            |             |             |
| Ort                                                                                                    |                                | Ort:                              |                      |                       |                 |              |            |             |             |
| Land. D                                                                                                    | reutschland                    | Lanu.                             | Deutschland          |                       |                 |              |            |             |             |
| Bestellbemerkung                                                                                                    |                                |                                   |                      |                       |                 |              |            |             |             |
|                                                                                                    |                                | ARTIK                             | EL                   |                       | u               | EFERTERMIN   | PREISE     | ANZAHL      | GESAM       |
| 7                                                                                                    | PILER18                        | 00E                               |                      |                       |                 |              |            |             |             |
| -                                                                                                    | Elektrorasenn<br>kugelgelagert | mäher EV 2000 E Arbe<br>te Räder, | eitsbreite 44 cm, 18 | 00 Watt E-Motor 230 V | v, Vi           | erfügbar     | 74,00€     | 1           | 74,00€      |
|                                                                                                    |                                |                                   |                      |                       |                 |              | Zwischer   | nsumme:     | 74,00       |
|                                                                                                    |                                |                                   |                      |                       |                 | Tra          | nsportkost | ten (Paket) | 7,00        |
|                                                                                                    |                                |                                   |                      |                       |                 |              | Web        | rabatt (2%) | -1,484      |
|                                                                                                    |                                |                                   |                      |                       |                 |              | Netto      | osumme:     | 79,52 €     |
|                                                                                                    |                                |                                   |                      |                       |                 | N            | lehrwertst | ouer (19%)  | 15,11 €     |
|                                                                                                    |                                |                                   |                      |                       |                 |              |            | 0001 (10.0) |             |

12.) Herzlichen Dank, wir hoffen Sie freuen sich mit uns über das neue Release.

## Sollten Sie Fragen/Probleme bei Bestellungen haben, wenden sie sich an uns Tel. 07821/ 92 37 698